# Clinical Field Experience Verification Form Step-by-Step Guide\*

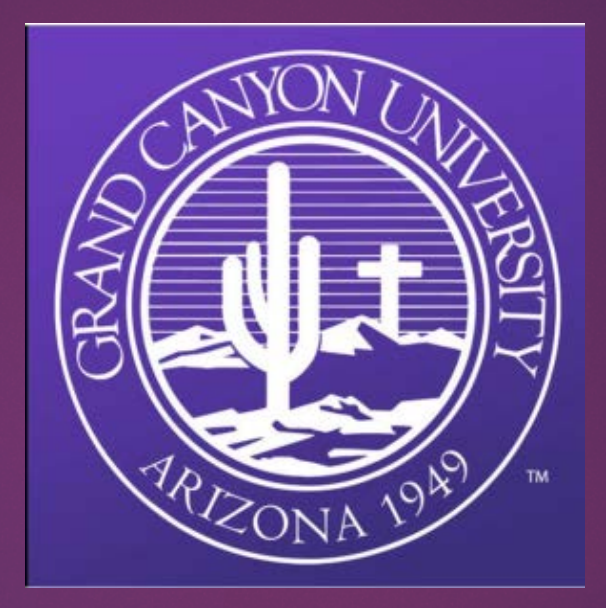

## GCU College of Education Clinical Practice Department

\*This process is effective for all new practicum/field experience courses that begin on or after 4/24/2017.

# **Step 1**: Access the Clinical Field Experience Verification Form

The form can be found in the Student Portal by navigating to the "My **Documents**" menu and selecting the link for "**Document Management**".

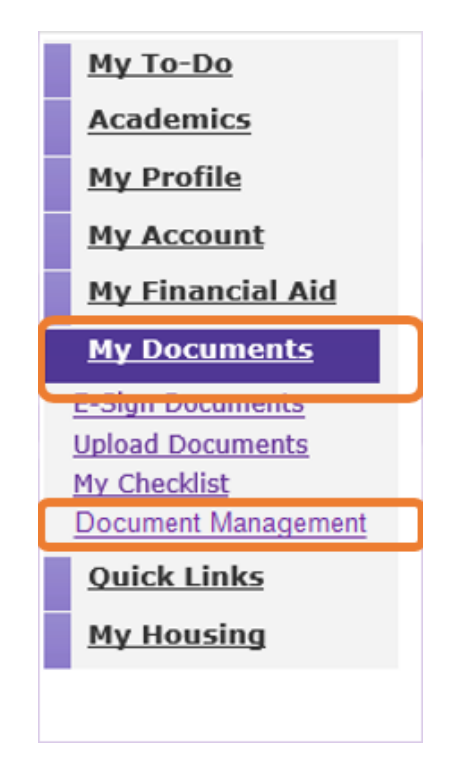

## Introduction to the "Document Management" home page

- From the "Document Management" home page, you will be able to manage the completion of practicum/field experience documents for each of your courses.
- Please note the following:
  - **Document Name:** For all course start dates on or after 4/24/2017, you will see one form listed for each of your practicum/field experience courses.
  - Document Status: This column will show the overall course status for your practicum/field experience requirements. Once your status shows as "Completed" you will need to download your document and submit to LoudCloud.
  - **Due Date:** Be sure and submit the form to LoudCloud by the "Due Date" as listed.

|       | GRAND CANYON                                        |                 | DOCUMENT MANAGEMENT |
|-------|-----------------------------------------------------|-----------------|---------------------|
| locur | neta -                                              |                 |                     |
|       | Documents                                           |                 |                     |
|       | DOCUMENT NAME                                       | DOCUMENT STATUS | DUE DATE            |
| 1     | Clinical Field Experience Verification Form ELM-550 | Action Required | 3/15/17             |

## **Step 2:** Click on the Clinical Field Experience Verification Form for your course.

|                 | DOCUMENT MANAGEMEN                                      |
|-----------------|---------------------------------------------------------|
|                 |                                                         |
|                 |                                                         |
| DOCUMENT STATUS | DUE DATE                                                |
| Action Required | 4/26/17                                                 |
| Action Required | 4/26/17                                                 |
|                 | DOCUMENT STATUS     Action Required     Action Required |

#### Note

When the status of your field experience is '**Requirement Met**', the document(s) are ready to download and need to be uploaded to LoudCloud in order to complete your assignment.

### Step 3: Click "Add Entry".

- Once you have completed practicum/ field experience hours for your course, click "Add Entry".
- The "Add Entry" button allows entry of hours completed at separate locations or with multiple mentors.
- Each entry will add up to your "Total" hours for the course.

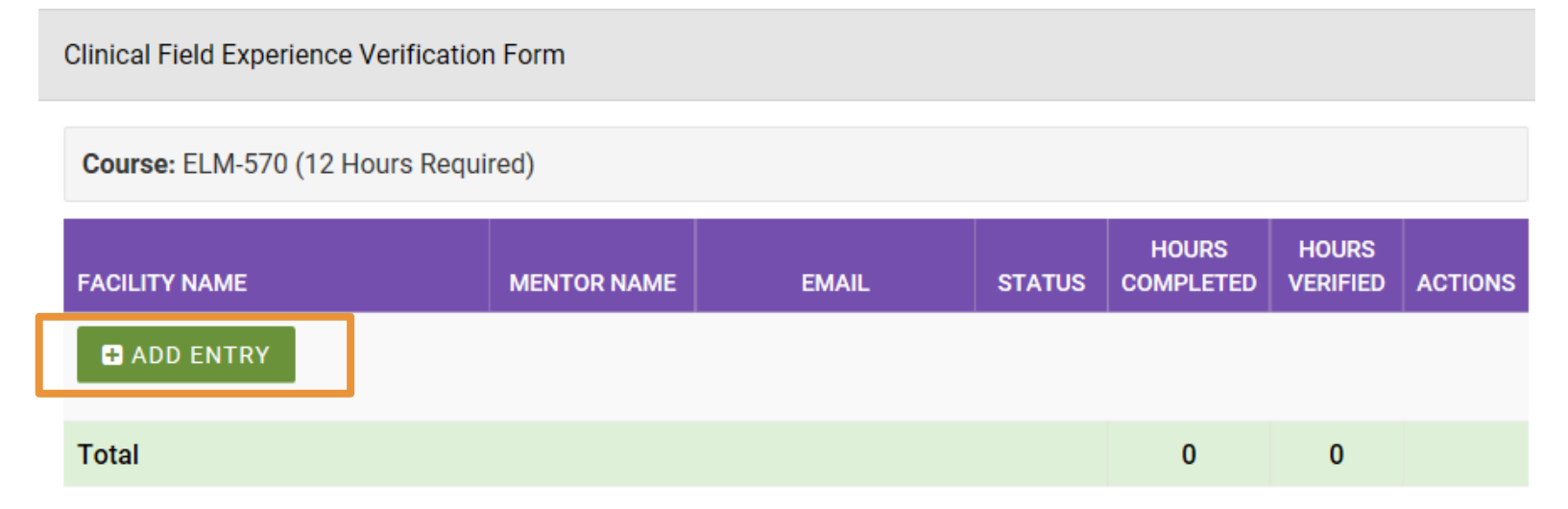

## Step 4: Adding a Facility

- Start by clicking "Add A New Facility".
  - Note: Once you add a facility, the facility information will be saved for future use.

| Add Field Experience                  | × |
|---------------------------------------|---|
| Course: ELM-570 (12 Hours Required)   |   |
| Step 1 - Choose A Facility            |   |
| • Add A New Facility                  |   |
| USE SELECTED FACILITY                 |   |
| Step 2 - Choose A Mentor              |   |
| Step 3 - Field Experience Information |   |

## Adding a Facility, Continued

- Enter all required facility and school information.
- Click "Save".

| Facility Name             |   |                  |          |   |
|---------------------------|---|------------------|----------|---|
| – Facility Type           | ~ | Facility Setting |          | ~ |
| Facility Address          |   |                  |          |   |
| City                      |   | State            | Zip Code |   |
| United States             |   |                  |          |   |
| School Information        |   |                  |          |   |
| – School Classification – | ~ | – Title One –    |          | ~ |
| School District           |   |                  |          |   |

## Review Facility information for accuracy.

- If the facility information is *incorrect*, select "Change Facility". Make any necessary edits and select "Save".
- If the facility information is correct, select "Add New Mentor".
  - Note: you will not have the option to enter Mentor information if your course does not require mentor verification.

| Add Field Experience                                                                                                    |                                                                               | ×                 |
|----------------------------------------------------------------------------------------------------|-------------------------------------------------------------------------------|-------------------|
| Course: ELM-570 (12 Hours Required)                                                                                            |                                                                               |                   |
| Step 1 - Choose A Facility                                                                                                    |                                                                               | C Change Facility |
| Name: Dysart High School<br>Address: 15802 North Parkview Place, Surprise, AZ, 85374<br>Type: High School<br>Setting: Suburban | Classification: Public<br>District: Dysart Unified School E<br>Title One: Yes | District          |
| Step 2 - Choose A Mentor                                                                                                    |                                                                               |                   |
| • Add A New Mentor                                                                                                    |                                                                               |                   |
| USE SELECTED MENTOR                                                                                                    |                                                                               |                   |
| Step 3 - Field Experience Information                                                                                          |                                                                               |                   |

## Step 5: Adding a mentor

### • Select "Add New Mentor".

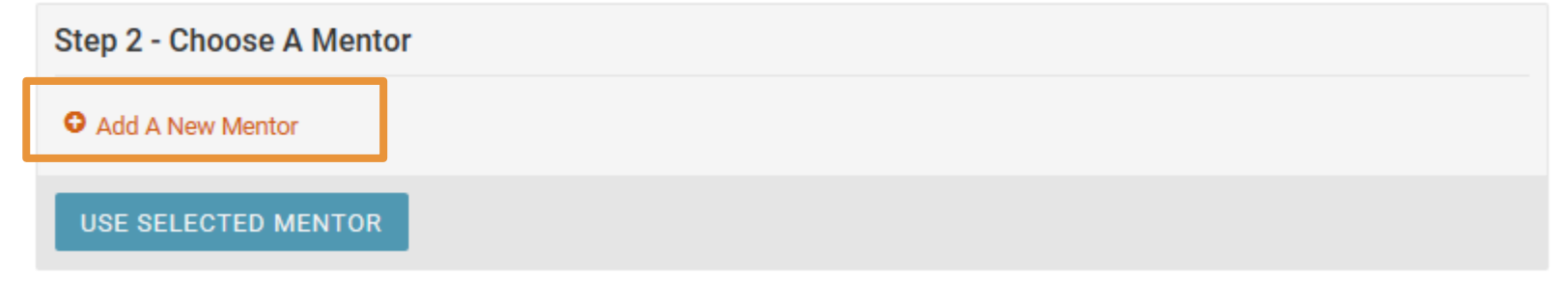

• Enter all required mentor fields and select "Save".

| Mentor Information  |                      |   |
|---------------------|----------------------|---|
| Mentor Name         | Mentor Email Address |   |
| Mentor Phone Number | Mentor Grade Level   | ~ |

### Review mentor information for accuracy.

- If the facility information is *incorrect*, select "Change Mentor". Make any necessary edits and select "Save".
- If the facility information is *correct*, continue on the *"Field Experience Information"* section.

|                                                             | intor                                       | -                         |                      | Omy gou odu         |           |
|-------------------------------------------------------------|---------------------------------------------|---------------------------|----------------------|---------------------|-----------|
| Phone: 602-639-7500                                         | G                                           | irade Level: 9th-12       |                      |                     |           |
| Step 3 - Field Experier                                     | nce Information                             | n                         |                      |                     |           |
|                                                             |                                             |                           |                      |                     |           |
| Please describe the activ<br>(i.e. Observation, Partner Tea | vities completed:<br>Anching, Grading, Inde | ependent Small Group Inst | ruction, Independen  | t Whole Group Inst  | truction) |
| Please describe the activ<br>(i.e. Observation, Partner Tea | rities completed:<br>Inching, Grading, Inde | ependent Small Group Inst | truction, Independen | nt Whole Group Inst | truction) |

**NOTE:** The data entered into this document may be audited for accuracy. Students who engage in fabricating, falsifying, forging, altering, or inventing information regarding practicum/field experiences and/or the log may be subject to sanctions for violating GCU academic integrity policies, which may include expulsion from GCU.

# **Step 6:** Add information about your practicum/field experience, and "Click to Sign".

- Verify the accuracy of all information and view the disclaimer below.
- After clicking "click to sign" the hours submitted will be logged and displayed on a summary screen.

| Step 3 - Field Exper                                                                                                  | ience Informatio                            | on                             |                           |                              |  |  |
|----------------------------------------------------------------------------------------------------|---------------------------------------------|--------------------------------|---------------------------|------------------------------|--|--|
| Please describe the ac<br>(i.e. Observation, Partner                                                                  | ctivities complete<br>Teaching, Grading, In | d:<br>dependent Small Group In | nstruction, Independent   | Whole Group Instruction)     |  |  |
| Describe the practicum/field experience activities that you completed and how they align to your course requirements. |                                             |                                |                           |                              |  |  |
| 3/28/2017                                                                                                    | <b>#</b>                                    | 4/25/17                        | <b>#</b>                  | 12                           |  |  |
| I attest this submission is                                                                                           | s accurate, true and                        | in compliance with GCU p       | policy guidelines, to the | best of my ability to do so. |  |  |

**NOTE:** The data entered into this document may be audited for accuracy. Students who engage in fabricating, falsifying, forging, altering, or inventing information regarding practicum/field experiences and/or the log may be subject to sanctions for violating GCU academic integrity policies, which may include expulsion from GCU.

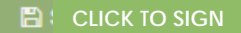

## What happens after selecting "Click to Sign"?

- If the webform did not require you to enter mentor information, you will receive an email with the completed document. This document is also available for download in the GCU Student Portal.
- If the webform required mentor information, the mentor will receive an email notification to sign his/her portion of the Clinical Field Experience Verification Form.

#### GRAND CANYON UNIVERSITY™

#### GCU Document Center Has Sent You Mentor Form to Sign

GCU Document Center (GCU Document Center) says: "Dear Mentor,

Thank you for hosting our GCU education candidate for practicum/filed seprefance. We value your role in helping to prepare our candidate for practicum/filed seprefance. We verify our candidate is practicum/filed seprefance we seek your assistance with completing this clinical Filed Experience Verification Form. Please complete all required fields and electonical ally all in the form by clicking "stick to sight". The completed form will automatically be set to both you and the candidate to keep for you point at <u>1-277-485-447</u> for 0.000 The mean clicking fields and electonical electronic form. You may contact the College of Education all conclinged restored by any questionstroomments/concerns regarding the experience.

Thank you,

College of Education – Clinical Practice Grand Canyon University 3300 W. Camelback Rd. Phoenix, AZ 85017\*

#### Click here to review and sign Mentor Form.

After you sign Mentor Form, the agreement will be sent to <u>gcu test student@gmail.com</u>. Then, all parties will receive a final PDF copy by email.

If you need to delegate this document to an authorized party for signature, please do not forward this email. Instead, <u>click here</u> to delegate.

This document is available for signing until April 30, 2017 and will expire thereafter.

CONFIDENTIALITY: This e-mail (including any attachments) may contain confidential, proprietary and privileged information, and unauthorized disclosure or use is prohibited. If you received this e-mail lin error, please notify the sender and delete this e-mail from your system.

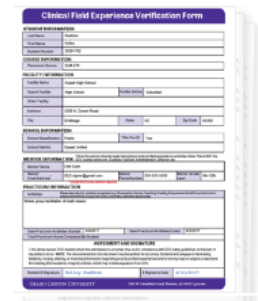

## Mentor Portion Completed

Once the mentor electronically signs and submits the form:

- The "Hours Verified" column will show the number of hours verified by the mentor.
- The status will update to "Completed".
- A copy of the completed CFE Verification form can be downloaded by clicking on the "Adobe PDF" icon under to "Actions" column. (A completed CFE Verification form will also be sent to your primary email address on file.)

| GRAND CANTON                                |             |                     |           |                 |          |         |         |
|---------------------------------------------|-------------|---------------------|-----------|-----------------|----------|---------|---------|
| Const Patrilianees Weltatio Fam             |             |                     |           |                 |          |         |         |
| Clinical Field Experience Verification Form |             |                     |           |                 |          |         |         |
| Course: EDU-507 (10 Hours Required)         |             |                     |           |                 |          |         |         |
| ACUTINNE                                    | MENTOR NAME | EWL                 | STATUS    | HOURS COMPLETED | KURLYERE | ACTIONS |         |
| Dysart High School                          | Jerry Lopes | Lopes.Jenny@gcu.edu | Completed | 10              | 10.2     |         | Downloa |
| G ADD ENTRY                                 |             |                     |           |                 |          |         | V       |
| Total                                       |             |                     |           | 10              | 10       |         |         |

# **Step 7:** Save the signed Clinical Field Experience Verification Form(s) and submit to LoudCloud:

| New Attempt      |
|------------------|
| Final Submission |
|                  |

In the pop-out window, enter the title of your attempt into the **Title** field and click **Browse** to locate your file(s). Locate the saved file(s) and click **Open** to attach them to your attempt.

Note: the maximum file size for LoudCloud is 10 megabytes (MB).

| New Attemp                            | bt                                                                  |        |
|---------------------------------------|---------------------------------------------------------------------|--------|
| Title:                                |                                                                     |        |
| Attach only: .do<br>(File size not to | c, .docx, .eps, .htm, .pdf, .rtf, .txt, .wpd files.<br>exceed 10MB) |        |
| Attach Docum                          | ents: Click Browse to search and attach documents                   | Browse |

- Save the signed PDF(s) and keep a copy for your records.
  - Submit the completed document(s) by attaching it with your associated assignment in the LoudCloud course. Click here to see instructions on <u>Submitting Your</u> <u>Assignment to LoudCloud</u>

# Additional Information and Features

# Important Tips!

- If you are working with the same mentor for multiple hours in your course, please wait to submit the form once all hours with that mentor are completed.
- If you have multiple entries per course, you will need to submit multiple forms with the applicable LoudCloud assignment (see syllabus for instructions on where to submit your hours).

# Invalid Mentor Email

- If an invalid mentor email has been entered, the status will update to "Email Bounced".
- Click "Add Entry" to update the mentor contact information and resubmit the Clinical Field Experience Verification Form again.

| GRAND CANYON<br>University'                                               |                           |                                |                   |                     |                |         |  |  |
|---------------------------------------------------------------------------|---------------------------|--------------------------------|-------------------|---------------------|----------------|---------|--|--|
| uments / Clinical Field Experience Verification Form                      |                           |                                |                   |                     |                |         |  |  |
| Clinical Field Experience Verification Form                               |                           |                                |                   |                     |                |         |  |  |
| Course: EDU-537 (10 Hours Required)                                       |                           |                                |                   |                     |                |         |  |  |
| FACILITY NAME                                                             | MENTOR NAME               | EMAIL                          | STATUS            | HOURS COMPLETED     | HOURS VERIFIED | ACTIONS |  |  |
| Dysart High School                                                        | Jenny Lopes               | xxx@xyz.com                    | Email Bounced     | 10                  |                |         |  |  |
| C ADD ENTRY                                                               |                           |                                |                   |                     |                |         |  |  |
| Total                                                                     |                           |                                |                   | 10                  | 0              |         |  |  |
| Note                                                                      |                           |                                |                   |                     |                |         |  |  |
| When the status of your field experience is <b>'Comple</b><br>assignment. | ted', the document is rea | dy to download and needs to be | uploaded to Loud( | Cloud in order to o | complete your  |         |  |  |

## Mentor Reminder

- Send a reminder email by clicking on the "*Remind*" icon under the "*Actions*" column.
- A dialogue box will appear. A message can be added and then sent to the mentor's email address by clicking "Send Reminder".
  - Note: Be respectful of how many reminders you send and the professionalism of the message.

| GRAND CANYON<br>UNIVERSITY                                                                                                    |             |                     |                   |                 | T MANAGEMENT   |                         |  |
|----------------------------------------------------------------------------------------------------|-------------|---------------------|-------------------|-----------------|----------------|-------------------------|--|
| cuments / Clinical Field Experience Verification Form                                                                                                    |             |                     |                   |                 |                |                         |  |
| Clinical Field Experience Verification Form                                                                                                    |             |                     |                   |                 |                |                         |  |
| Course: EDU-537 (10 Hours Required)                                                                                                    |             |                     |                   |                 |                |                         |  |
| FACILITY NAME                                                                                                    | MENTOR NAME | EMAIL               | STATUS            | HOURS COMPLETED | HOURS VERIFIED | ACTIONS                 |  |
| Dysart High School                                                                                                    | Jenny Lopes | Lopes.Jenny@gcu.edu | Out for Signature | 10              |                |                         |  |
| ADD ENTRY                                                                                                    |             |                     |                   |                 | 4              | $\overline{\mathbf{A}}$ |  |
| Note                                                                                                    |             |                     |                   |                 |                |                         |  |
| When the status of your field experience is 'Completed', the document is ready to download and needs to be uploaded to LoudCloud in order to complete your assignment. |             |                     |                   |                 |                |                         |  |
| © 2017. Grand Canyon University. All Rights Reserved.                                                                                                    |             |                     |                   |                 |                |                         |  |

# Edit or Cancel Document

- To edit or cancel a previously submitted Clinical Field Experience Verification Form, click the *"Cancel"* icon under the *"Actions"* column.
- A dialogue box will appear. Enter a reason for editing or cancelling the document and click "Cancel Document".

| MENTOR NAME               | FMAIL                         | STATUS                                                                                                    | HOURS COMPLETED                                                                                                    | HOURS VERIFIED                                                                                                    | ACTIONS                                                                                                    |
|---------------------------|-------------------------------|----------------------------------------------------------------------------------------------------|----------------------------------------------------------------------------------------------------|----------------------------------------------------------------------------------------------------|----------------------------------------------------------------------------------------------------|
| Jenny Lopes               | Lopes.Jenny@gcu.edu           | Out for Signature                                                                                             | 10                                                                                                    |                                                                                                    |                                                                                                    |
|                           |                               |                                                                                                    |                                                                                                    |                                                                                                    | $\overline{\mathbf{A}}$                                                                                                    |
|                           |                               |                                                                                                    | 10                                                                                                    | 4                                                                                                    | 4                                                                                                    |
|                           |                               |                                                                                                    | 10                                                                                                    | U                                                                                                    |                                                                                                    |
|                           |                               |                                                                                                    |                                                                                                    |                                                                                                    |                                                                                                    |
| ted', the document is rea | dy to download and needs to b | e uploaded to Loud                                                                                            | Cloud in order to                                                                                                    | complete your                                                                                                    |                                                                                                    |
|                           |                               |                                                                                                    |                                                                                                    |                                                                                                    |                                                                                                    |
|                           |                               |                                                                                                    |                                                                                                    |                                                                                                    |                                                                                                    |
| 1                         | MENTOR NAME<br>Jenny Lopes    | MENTOR NAME EMAIL   Jenny Lopes Lopes.Jenny@gcu.edu   ted', the document is ready to download and needs to be | MENTOR NAME   EMAIL   STATUS     Jenny Lopes   Lopes.Jenny@gcu.edu   Out for Signature     ted', the document is ready to download and needs to be uploaded to Loudy   Lopes.Jenny@gcu.edu   Display to download and needs to be uploaded to Loudy | MENTOR NAME   EMAIL   STATUS   HOURS COMPLETED     Jenny Lopes   Lopes.Jenny@gcu.edu   Out for Signature   10     10     ted', the document is ready to download and needs to be uploaded to LoudCloud in order to an an an an an an an an an an an an an | MENTOR NAME   EMAIL   STATUS   HOURS COMPLETED   HOURS VERIFIED     Jenny Lopes   Lopes Jenny@gou.edu   Out for Signature   10   0     10   0     ted', the document is ready to download and needs to be uploaded to LoudCloud in order to complete your |

# Reviewing your document statuses

From the 'Document Management' home page, you will see a "Document Status" for each Clinical Field Experience Verification Form. Depending on the status of your form, the "Document Status" on the Student Portal will update to one of the following:

| Document Status | Description                                                |  |
|-----------------|------------------------------------------------------------|--|
| Action Required | The document is pending student signature.                 |  |
| Pending         | The document is pending the mentor's signature.            |  |
| Requirement Met | All hours have been completed and signed by the mentor(s). |  |

# Additional Questions?

## For questions, contact your Field Experience Counselor or GCU's Technical Support.